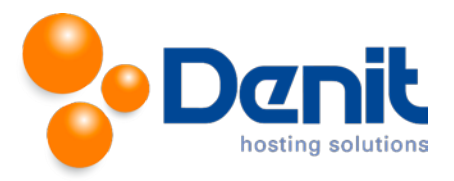

# Denit

Deze handleiding beschrijft de stappen die u dient te nemen om Typo3 te installeren.

Versie 1.0

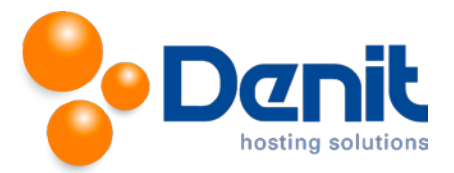

## Typo3 installeren

### 1)

Om Typo3 te kunnen installeren heeft u een MySQL database nodig. Als u deze nog niet heeft, kunt u deze aanmaken via de Plesk interface. Zie hiervoor het artikel: MySQL database aanmaken.

### 2)

U kunt Typo3 downloaden van de website van de makers ervan: http://www.Typo3commerce.com/download . Dit bestand moet u vervolgens op uw computer uitpakken en met een FTP-programma uploaden naar de map /httpdocs/ (Plesk) of /public\_html/ (DirectAdmin).

### 3)

Ga in uw browser naar uw website om de Typo3 installatie te starten. Volg de onderstaande stappen om Typo3 succesvol op uw hosting account te installeren.

### 4)

Volg daarna de onderstaande stappen om Typo3 op uw hosting account te installeren. Ga in uw browser naar uw website om de Typo3 installatie te starten.

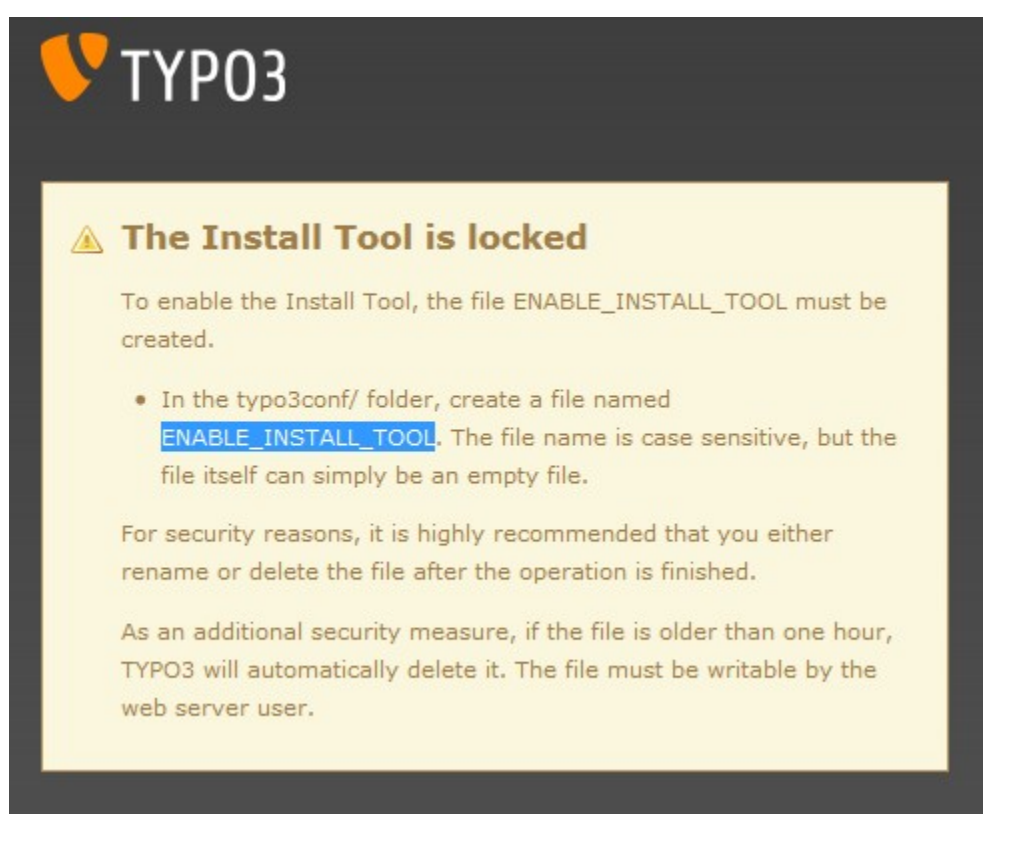

Dit bestand kunt u aanmaken in Plesk. Hoe u dat kunt doen, kunt u bekijken bij onze Plesk video tutorials welke ook in onze knowledgebase staan.

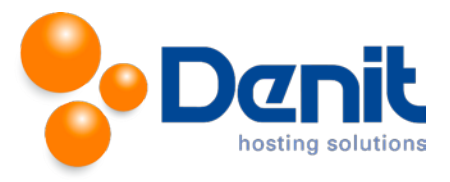

**5)** In dit scherm geeft u de gebruikersnaam en het wachtwoord op van de database en database-user die u eerder heeft aangemaakt in Plesk voordat u met deze Typo3installatie begon.

| 1                                     | VTYP03                                                                                                    |  |  |  |  |
|---------------------------------------|----------------------------------------------------------------------------------------------------|--|--|--|--|
| 2                                     | 🔌 Login to TYPO3 6.0.4 Install Tool                                                                                                    |  |  |  |  |
|                                       | Site: New TYPO3 site                                                                                                    |  |  |  |  |
|                                       | Password •••••                                                                                                    |  |  |  |  |
|                                       | Login 🥥                                                                                                    |  |  |  |  |
| Vour Install Tool session has expired |                                                                                                    |  |  |  |  |
| 0                                     | The Install Tool Password is not the admin password of TYPO3.<br>The default password is joh316. Be sure to change it!                                                                                                    |  |  |  |  |
|                                       | If you don't know the current password, you can set a new one by setting the value of \$TYPO3_CONF_VARS['BE']['installToolPassword'] in typo3conf/LocalConfiguration.php to the md5() hash value of the password you desire. |  |  |  |  |

### 6) Geef nu een nieuw wachtwoord op:

| 💙 ТҮРОЗ                                                                           | TYPO3 6.0.4 Install Tool on site: New TYPO3 site                                                                                                    |
|-----------------------------------------------------------------------------------|----------------------------------------------------------------------------------------------------|
| Basic Configuration Database Analyser                                             | About:                                                                                                    |
| Image Processing     All Configuration                                            | An unsecured Install Tool presents a security risk. Minimize the risk with the following actions:                                                                                                    |
| <ul> <li>Clean up</li> <li>phpinfo()</li> <li>Edit files in typo3conf/</li> </ul> | <ul> <li>Change the Install Tool password.</li> <li>Delete the ENABLE_INSTALL_TOOL file in the /typo3conf folder. This can be done manually or through User tools &gt; User settings in the backend.</li> <li>For additional security, the /typo3/install/ folder can be renamed, deleted, or password protected with a .htaccess file.</li> </ul> |
| About                                                                             | Enter new password:                                                                                                    |
| Backend admin<br>Frontend website                                                 | Set new password  Using this script                                                                                                    |

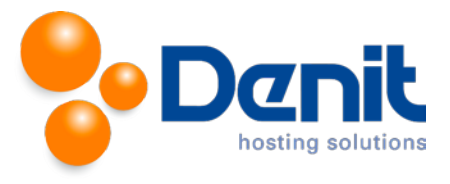

7) Conifugratie wordt nu weggeschreven, klik hier op Click to conitnue...

| <b>У</b> ТҮРОЗ                                                                                                    | TYPO3 6.0.4 Install Tool on site: New TYPO3 site       |
|----------------------------------------------------------------------------------------------------|--------------------------------------------------------|
| <ul> <li>Basic Configuration</li> <li>Database Analyser</li> <li>Upgrade Wizard</li> <li>Image Processing</li> </ul>                                                          | About configuration:          Image: Click to continue |
| <ul> <li>All Configuration</li> <li>Clean up</li> <li>phpinfo()</li> <li>Edit files in typo3conf/</li> <li>About</li> </ul>                                                   |                                                        |
| Backend admin<br>Frontend website<br>TYPO3 CMS. Copyright © 1998-20<br>details. TYPO3 comes with ABSOLU<br>under certain conditions; <u>click</u> for o<br>Donate   TYPO3.org |                                                        |

### 8)

Log nu in met het nieuwe wachtwoord

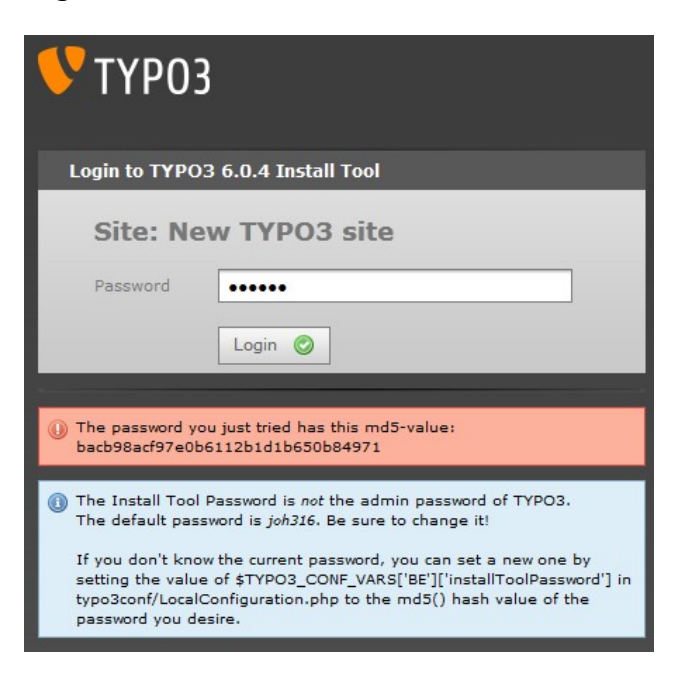

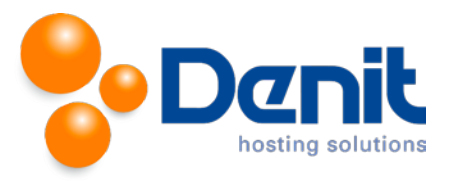

# **9)** Start nu de eigenlijke installatie

| VTYP03                                                                                     |  |  |  |
|--------------------------------------------------------------------------------------------|--|--|--|
| Installing TYPO3 6.0                                                                       |  |  |  |
| 1234                                                                                       |  |  |  |
| Welcome to the TYPO3 Install Tool                                                          |  |  |  |
| TYPO3 is an enterprise content management system that is<br>powerful, yet easy to install. |  |  |  |
| In three simple steps you'll be ready to add content to your website.                      |  |  |  |
| Continue 🥥                                                                                 |  |  |  |
| Skip this wizard (for power users only)                                                    |  |  |  |

**10)** Nu kunt u de databasenaam kiezen of evt. een nieuwe databasenaam opgeven.

| 💛 ТҮРОЗ                                            |                                                                                                    |  |
|----------------------------------------------------|----------------------------------------------------------------------------------------------------|--|
| Installing T                                       | (PO3 6.0                                                                                                    |  |
| 1 2                                                |                                                                                                    |  |
| Connect                                            | to your database host                                                                                              |  |
| If you have no<br>access the dat<br>tools provided | ot already created a username and password to<br>tabase, please do so now. This can be done using<br>by your host. |  |
| Username                                           |                                                                                                    |  |
| Password                                           |                                                                                                    |  |
| Host                                               | localhost                                                                                                    |  |
| Continue 🥑                                         | Skip this wizard (for power users only)                                                                            |  |

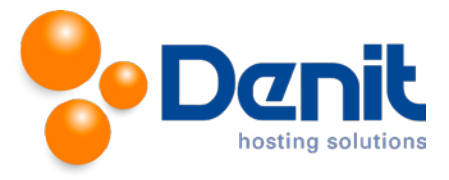

**11)** Kies nu de database onderin die u al heeft aangemaakt.

| <b>V</b> ТҮРОЗ                                                                      |  |  |
|-------------------------------------------------------------------------------------|--|--|
| Installing TYPO3 6.0                                                                |  |  |
|                                                                                     |  |  |
| Select database                                                                     |  |  |
| You have two options:                                                               |  |  |
| Create a new database (recommended):<br>Enter a name for your TYPO3 database.       |  |  |
| The name has to match one of these names/patterns (% is a wild card):               |  |  |
| <ul> <li>jouweigenwebsite\_nl\_cmstest</li> </ul>                                   |  |  |
| Select an EMPTY existing database:<br>Any tables used by TYPO3 will be overwritten. |  |  |
| jouweigenwebsite_nl_cmstest                                                         |  |  |
| Continue 📀                                                                          |  |  |
| Skip this wizard (for power users only)                                             |  |  |

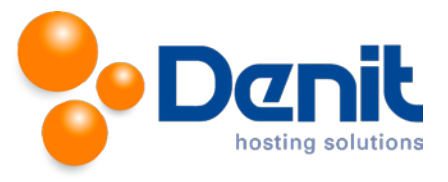

**12)** Kies nu wat voor type installatie u wilt, een lege Typo3 installatie of een voor ingevulde installatie

| <b>V</b> ТҮРОЗ |                                                                         |  |  |  |
|----------------|-------------------------------------------------------------------------|--|--|--|
| Inst           | talling TYPO3 6.0                                                       |  |  |  |
| 1              | 234                                                                     |  |  |  |
| Ch             | Choose a package                                                        |  |  |  |
| Plea:<br>Syst  | Please select the package you want to install for your TYPO3<br>System. |  |  |  |
| ۲              | Introduction package (recommended)                                      |  |  |  |
|                | This will install a TYPO3 system including a demo website with          |  |  |  |
|                | all basic configuration, content elements and a few extensions.         |  |  |  |
| 0              | Blank System                                                            |  |  |  |
|                | This will install a bare TYPO3 system with basic database and           |  |  |  |
|                | folder structure.                                                       |  |  |  |
| Co             | ntinue 🧭                                                                |  |  |  |
|                | Skip this wizard (for power users only)                                 |  |  |  |

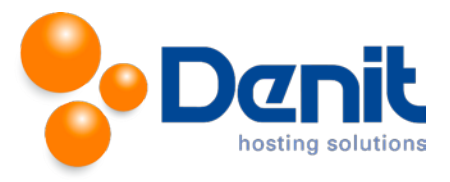

#### 13)

Na even gewacht te hebben totdat de database ingesteld is en de standaard inhoud wordt geplaatst ziet u dit en kunt u uw wachtwoord ingeven en ook een kleur voor uw website kiezen, daarna kunt u verdergaan.

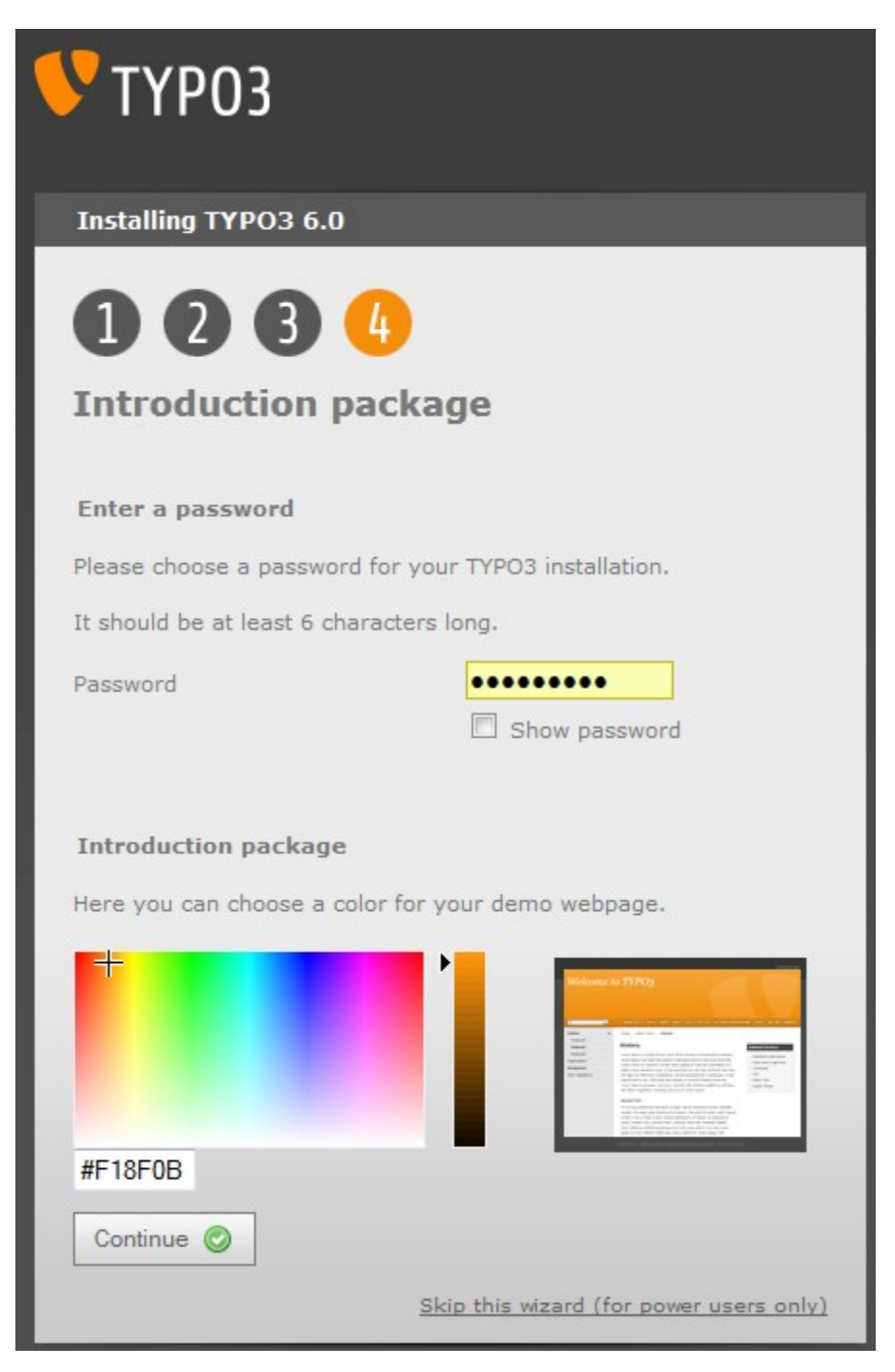

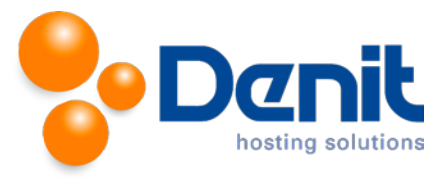

### 14)

Hierna is Typo3 geïnstalleerd en kunt u met de standaard-logingegevens van Typo3 inloggen op http://uwdomeinnaam.ext/typo3

Dit zijn de gebruikersnaam admin en het wachtwoord password.

| VTYP03                         |                                         |
|--------------------------------|-----------------------------------------|
| Installing TYPO3 6.0           |                                         |
| 1234                           |                                         |
| Congratulations,               |                                         |
| TYPO3 has been successfully in | stalled on your system!                 |
| Go to your Website 🥥           |                                         |
|                                | Skip this wizard (for power users only) |

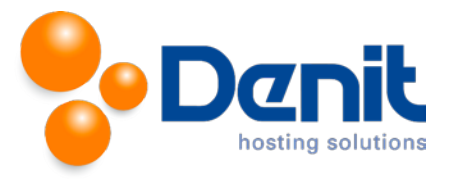

#### **15)** Nu ziet u de default pagina en kunt u inloggen in Typo3

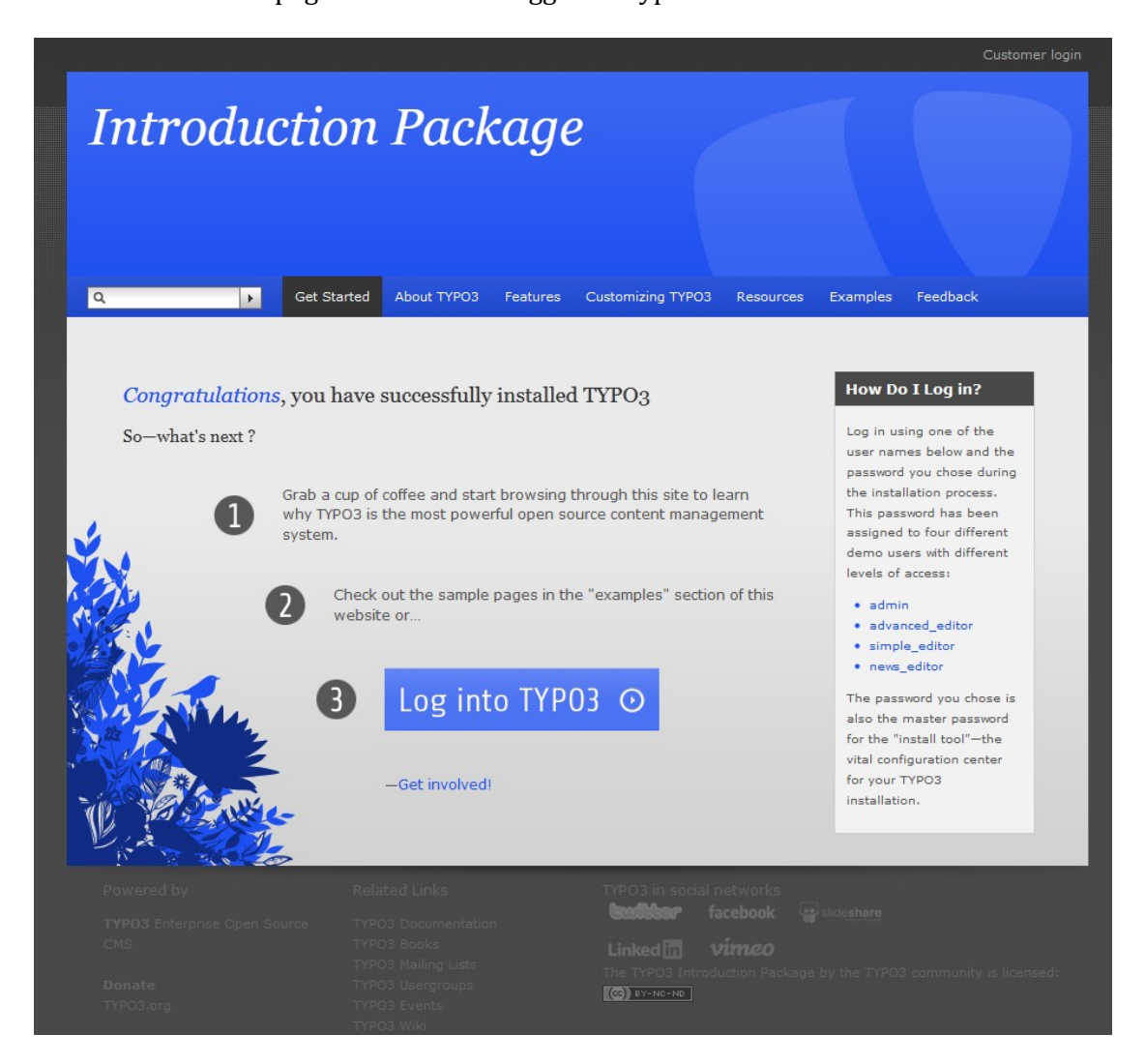

Typo3 is nu helemaal klaar voor gebruik.

Wij wensen u veel plezier met Typo3.